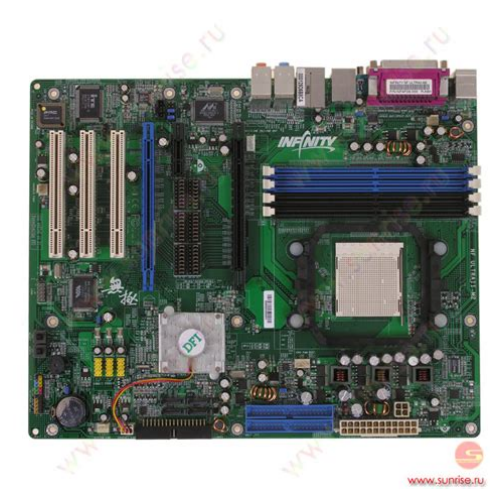

File Name: Dfi Infinity Nf Ultraii-M2 Manual Download.pdf Size: 4712 KB Type: PDF, ePub, eBook Category: Book Uploaded: 5 May 2019, 20:46 PM Rating: 4.6/5 from 682 votes.

#### Status: AVAILABLE

Last checked: 3 Minutes ago!

In order to read or download Dfi Infinity Nf Ultraii-M2 Manual Download ebook, you need to create a FREE account.

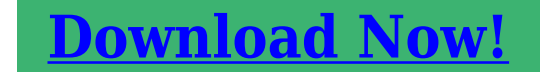

eBook includes PDF, ePub and Kindle version

| 🛛 Register a free 1 month Trial Account.                   |
|------------------------------------------------------------|
| 🛛 Download as many books as you like (Personal use)        |
| <b>Cancel the membership at any time if not satisfied.</b> |
| ☐ Join Over 80000 Happy Readers                            |

## **Book Descriptions:**

We have made it easy for you to find a PDF Ebooks without any digging. And by having access to our ebooks online or by storing it on your computer, you have convenient answers with Dfi Infinity Nf Ultraii-M2 Manual Download . To get started finding Dfi Infinity Nf Ultraii-M2 Manual Download , you are right to find our website which has a comprehensive collection of manuals listed. Our library is the biggest of these that have literally hundreds of thousands of different products represented.

×

# **Book Descriptions:**

# Dfi Infinity Nf Ultraii-M2 Manual Download

All drivers were scanned with antivirus program for your safety. Try upgrading the device drivers for this device. Code 10 The driver may be corrupted or missing. Code 39 This can be easily fixed by using driver update tool or by updating drivers manually. Download appropriate driver for DFI INFINITY NF ULTRAIIM2 for your operating system from our website. We delete comments that violate our policy, which we encourage you to read. Discussion threads can be closed at any time at our discretion. Select Your Operating System, download zipped files, and then proceed to manually install them. Recommended if Dfi Infinity Nf Ultraii M2 is the only driver on your PC you wish to update. Password Don't have a password. Please register, and get one. On this page you will find the most comprehensive list of drivers and software for Motherboard DFI INFINITY NF ULTRAIIM2. Specify a correct version of file. Drivers and software for Motherboard DFI INFINITY NF ULTRAIIM2 were viewed 9834 times and downloaded 23 times. We detected nonstandard web traffic coming from your IP address. This type of traffic is usually generated by bot software and automated scripts. Please note that we allow only human access to our site, therefore we temporarily blocked this IP address. Laptop Mag EditorinChief Sherri Smith joins Scharon this week!For a better experience, please enable JavaScript in your browser before proceeding. It may not display this or other websites correctly. You should upgrade or use an alternative browser. The DFI INFINITY NF ULTRAIIM2 Newegg link has two PCI Express x16 slots, but does not state explicitly that it supports SLI. It is based on the NVIDIA nForce4 Ultra chipset. Id like to purchase this board to build my new system, but I have not been able to find any reviews of it at all. I do not plan to use SLI initially, but it would be nice to have the option in the future. Advice is appreciated. Softmod Download the modded forceware drivers and youre

done.http://goldengrainsdubai.com/public html/userfiles/bp-monitoring-machine-manual.xml

# • dfi infinity nf ultraii-m2 manual download, dfi infinity nf ultra ii-m2 manual download free, dfi infinity nf ultra ii-m2 manual download 2017, dfi infinity nf ultra ii-m2 manual download windows 7, dfi infinity nf ultra ii-m2 manual download windows 10.

Only con is that each new driver that comes out must be modded for SLI. Hardmod You have to soldier two parts of the NF4 Ultra chip. Cons are that you void warrenty and can badly mess up if you arent careful. Pros are that your chip is now identified as an NForce 4 SLI. The second PCIE x16 will run at x2 though. In benchmarks youll go down a few points but according to realworld tasks games, etc. it doesnt make a difference. Its still a very worthy motherboard despise of this small setback.We are working every day to make sure our community is one of the best. Please email us if youre running the latest version of your browser and you still see this message. The actual Open Box product may differ in packaging and included accessories, but has been tested to ensure basic functionality. Using the Nvidia nForce 4 Ultra chipset, it can hold up to 4GB of DDR2 memory to give you powerful support for memory intensive applications. It also includes a gigabit Ethernet port, 7.1 channel onboard sound, and 4 SATA ports. The Infinity NF UltraIIM2 has multiple expansion slots to use including two x16, and one x1 PCIe slots, plus an additional three PCI slots. Go ahead build the system you want, youre getting a great, solid foundation. With a 2000MHz system bus using Hyper Transport Technology and support for dualchannel DDR2 RAM, AM2 motherboards form the basis for phenomenal system performance.Designed with an innovative lowlatency, highlyintegrated architecture, NVIDIA nForce4 Ultra MCPs reside on your motherboard and offer a worldclass feature set for overall PC performance. With IEEE 1394a you can easily connect digital devices such as a digital camcorder to the IEEE 1394a port provided on this

motherboard for up to 400Mbps data transfer speeds.I could not get the sound quality I wanted so I use a sound card.Ive owned this board over a year now and have had no issues as its stable and overclocks well.<u>http://www.time.net.pl/userfiles/bp-solar-gcr-2000m-manual.xml</u>

I like how it has good sound output options Optical, digital coax, analog overclocking is easy and straightfoward in the BIOS, automatically reverts back to stock settings if it hangs no more resetting cmos with jumper windows xp reconized my SATA HD no problem didnt have to load SATA drivers via a floppy diskGreat overclocking options, both in the BIOS and in the utility that installs from the CD. I have not had issues with a Brisbane core that other reviewers have seen. Hopefully DFI is only selling boards now with the updated BIOS.Love all the connections on it.The board seems to post correctly however is identified as a 2CPU Unknown Proc. Thread hereClick here for more details. Secure shopping made faster. Check out with PayPal. Any exceptions to the condition of the item outside the manufacturer's information should be provided in the listing, up to and including warranty details. Any accessories MAY OR MAY NOT be included. Newegg will NOT send you any missing accessories, even if it is required to use all of the item's functions. Open Box items usually do not come with manufacturer or vendor warranty or technical support. However, warranty support may be available if an item was never registered by a previous owner. Please contact the manufacturer to check. Product may includes warranty, and accessories found with the original product. Product may or may not be in the original packaging. Returned items with minor packaging defects fall under this category. Product does not come with warranty unless stated otherwise in product description. Product does not come with warranty unless stated otherwise in product description. Product does not come with warranty unless stated otherwise in product description. Functionality issues beyond signs of use should be disclosed in product description. Some manufacturers place restrictions on how details of their products may be communicated.

Some manufacturers place restrictions on how details of their products may be communicated. Some manufacturers place restrictions on how details of their products may be communicated. Some manufacturers place restrictions on how details of their products may be communicated. User's ManualThis publication contains information that is protected by copyright. No part of it may be reproduced in any form or by any means or. This publication is provided for informational purposes only. TheThe user will assume the entire risk of the use or theFurther, the manufacturer reserves the right to revise this publication and make changes to itsTrademarks. Product names or trademarks appearing in this manual are for identification purpose only and are the properties of the respective owners. FCC and DOC Statement on Class B. This equipment has been tested and found to comply with the limitsThese limits are designed to provide reasonable protection againstHowever, there is no guarantee that interference will notIf this equipment does cause harmfulNoticeTable of Contents. About this Manual. Warranty. Registering the Product. Static Electricity Precaution. Safety Measures. About the Package. Before Using the System Board. Specifications. Features. Deutsch. Japanese. System Board Layout. System Memory. Award BIOS Setup Utility. 70 Chapter 4 Supported Softwares. 117. Chapter 5 Cool'n'Quiet Technology. 130. Chapter 6 RAID. 133. Appendix A System Error Message. 138. Appendix B Troubleshooting. 140. An electronic file of this manual is included in the CD. To view the The autorunClick the "TOOLS" iconWarrantyIt must be returned to the purchase point, factory or authorizedRegistering the Product. We encourage you to register your DFI product online. DFI's productOn DFI's homepage, click Global or the language of your choice.Click Next toStatic Electricity Precautions.

## https://skazkina.com/ru/bosch-integra-300-installation-manual

It is quite easy to inadvertently damage your PC, system board,You must take extraBe careful not to touch any ofHold modules or connectors by their ends. Important. Electrostatic discharge ESD can damage your processor, diskPerform the upgrade instructionIf a wrist strap is unavailable, establish and maintain contact with the system chassis throughoutSafety Measures. To avoid damage to the

system. To reduce the risk of electric shockAfter installation or servicing, BatteryThe system board package contains the following items. If any ofOne IDE cable. One floppy cable. Two Serial ATA data cables. One Serial ATA power cable. One RAID driver diskette. One "Mainboard Utility" CD. One user's manual. The system board and accessories in the package may not comeThis may differ in accordanceFor more information about the standard package in your region, please contactBefore Using the System Board. Before using the system board, prepare basic system components. If you are installing the system board in a new system, you will needStorage devices such as hard disk drive, CDROM, etc. You will also need external system peripherals you intend to useChapter 1 Introduction. Specifications. Processor. Front Side Bus. Chipset. NVIDIA nForce4TM INFINITY NFM2. System Memory. Expansion SlotsAudioIDE with NVIDIASerial ATA withCDin internal audio connector. IrDA connector. Serial ATA connectors. IDE connectorsFeatures. The system board supports the AMDYou can selectConfiguration" section of the BIOS.When the CPU's task slows down, the system effectively lowers power consumption by lowering its CPU speed and The x1 PCI ExpressThe PCI Express architecture also provides a high performanceOnce the CPU's temperatureThis preventive measure has been addedCPU Overheat. Protection. DDR2 is a higher performance DDR technology whoseDDR2 SDRAM modules work at 1.8V supply compared toDDR2 also incorporatesThe onboard Realtek ALC655 is an AC'97 compatibleThe micin at the rear will be disabled.

# http://i-facet.com/images/Daewoo-Nubira-98-Service-Manual.pdf

Use the This prevents the PDIF connector on the system board sends surround sound and 3DSerial ATA is a storage interface that is compliant with SATA 1.0 specification. The system. The south bridge chip supports NVIDIA RAID Redundant. Array of Independent Disk that allows RAID arrays spanning across 4 Serial ATA and Parallel ATA drives. It supports. The Realtek RTL8111 Gigabit PCIE LAN chip supportsIEEE 1394 is fully compliant with the 1394 OHCI Open. Host Controller Interface 1.1 specification. It supports upIn addition to its high speed, itIrDA. The system board supports USB 2.0 and USB 1.1This feature allows the system that is in the. Suspend mode or Soft Power Off mode to. PME Power Management Event signal to remotely wake up theImportant. If you are using a modem addin card, the 5VSB power sourceThis feature allows the network to remotelyIt is supported via the onboard LAN port or via a PCI LAN cardWakeOnLAN. The 5VSB power source of your power supply must supportImportant. The 5VSB power source of your power supply must supportThis function allows you to use a USB keyboard or USB mouse to wake up a systemWakeOnUSB. ImportantThe RTC installed on the system board allows yourThe system board is designed to meet the ACPI Advanced Configuration and Power Interface specification. ACPI has energy saving features that enables PCs to implement. Power Management and PlugandPlay with operating systems that ACPI when enabled in the. Power Management Setup will allow you to use the Suspend to. RAM function. With the Suspend to RAM function enabled, you can poweroff the This is because the system is capable of storing all programs and data files during the entire operating sessionThe operating session will resume exactly where you left off the next time youImportant. The 5VSB power source of your power supply must supportChipset. LogementsPuissance. Fonctions de. Moniteur de. AudioIDE avec NVIDIALeistungsmerkmale und Technische Daten. Prozessor. Systemspeicher.

## http://churchoftheresurrectionacc.com/images/Daewoo-Nubira-Manuals.pdf

Expansion SchlitzManagement. Ausfall. Kleinteilmonitor. AudioDDR2 533 und DDR2 667 DIMMsIDE mit NVIDIAChipset. Ranuras deMonitor del. HardwareAudioIDE con NVIDIASerial ATA conNVIDIA nForce4TM INFINITY NFM2TA cHardware InstallationSystem Board LayoutElectrostatic discharge ESD can damage your system board,If a wrist strap is unavailable,System MemoryChannel B. Channel A. Channel B. The system board supports 240pin DDR2 DIMM sockets. The four. DDR2 DIMM sockets on the system board are divided into 2 channels. Channel A DDR21 and DDR23.

Channel B DDR22 and DDR24The system board supports the following memory interface. Single Channel SC. Data will be accessed in chunks of 64 bits 8B from the memoryDual Channel DC. Data will be accessed in chunks of 128 bits from the memorySingle ChannelHowever, we highlyDual Channel. The table below shows the DIMM sockets that must be populatedWe stronglyInstalling DDR2 DIMMs other than the recommended configurationsThe DDR2 speed is highly relevant to the CPU's core multiplier. ItBIOS Setting, "DRAM Speed" field and the CPU's core multiplier. Core. Multiplier Frequency DDR2 400 DDR2 533 DDR2 667 DDR2 800BIOS Setting. Configure the system memory in the Genie BIOS Setting submenuInstalling the DIM Module. A DIM module simply snaps into a DIMM socket on the systemNotch. Key. Tab. Pin 1Make sure it isThe system board is equipped with Socket AM2 for installing an. AMD CPU designed for this socket. Installing the CPUMake sure the lever is liftedLeverThe gold mark on the CPUImportant. Handle the CPU by its edges and avoid touching the pins. Gold markCPU will fit in only one orientation and can easily be insertedImportant. Do not force the CPU into the socket. Forcing the CPU intoCPU is completely secured in the socket. Side tabInstalling the Fan and Heat Sink. The CPU must be kept cool by using a CPU fan with heat sink. Without sufficient air circulation across the CPU and heat sink, the.

CPU will overheat damaging both the CPU and system board. Failure to use the appropriate cooling systemNoteIf the installation procedure in the installation guide differs from the oneThe thermal paste is usuallyDo not spread the paste all over the surface. When you laterPeel the strip that covers theRetainingRetentionNow hook one side ofRetaining tab. Retention clipRetentionNoteCPU fan and heat sink.Clear CMOS DataClear CMOS Data. If you encounter the following,Wait for a few seconds and set JP2If your reason for clearing the CMOS data is due to incorrectRefer to the Genie BIOS Setting section in chapterBIOS Setting. Management Setup submenu of the BIOS. Refer to chapter 3 forImportant. The 5VSB power source of your power supply must supportUSB Power SelectJP5 and IP6 are used to select the power of the USB ports. Selecting 5VSB will allow you to use the USB keyboard or USBImportantThe system board allows connecting a CPU fan that comes with aSet JP11 according to the type of Important. If JP11 is set incorrectly, the system will not be able to appropriately detect the CPU fan. Mouse. ParallelLineout. MicinCOM portUSB ports. LAN port. Linein port. Lineout port. Micin port. Hardware InstallationMake sure to turn off your computer prior to connecting orFailure to do so mayTo use thisJP7 must be set to "23 On 5VSB". Select" in this chapter for more information. Parallel Port. ParallelIt supports. SPP, ECP and EPP. Setting. FunctionAllows normal speed operation butAllows parallel port to operate inAllows bidirectional parallel port operation at maximum speed. BIOS Setting. Configure the parallel port in the Integrated Peripherals submenuRefer to chapter 3 forSPDIF outIt is also equipped with a connector at location J3 for opticalInstall the cardedge bracket to an available slot at the rear of theImportantCOM PortThe serial port is RS232 asynchronous communicationBIOS Setting.

Configure the serial port in the Integrated Peripherals submenu "Super IO Device" section of the BIOS. Refer to chapter 3 for moreGroundKeyIt is also equipped with an IEEE 1394 connector at location J8The 1394 portInstall the cardedgeMake sure pin 1 of the cable connector is aligned with pin 1 of theUniversal Serial Bus PortsJ34 USB 56, J18 USB 78 and J33 USB 910 connectors allowInstall the cardedge bracketConfigure the onboard USB in the Integrated Peripherals submenuRefer to chapter 3 forYou may need to install the proper drivers in your operating system's manual orRefer to chapter 4 for more information about installing the USB 2.0USB keyboard or USB mouse to wake up a system from the S3To use this function. Refer to "USB. Power Select" in this chapter for more information. ImportantRJ45 LAN PortLAN allows the system board to connect to a local area networkBIOS Setting. Configure the onboard LAN in the Integrated Peripherals submenuRefer to chapter 3 forDriver Installation. Install the nVidia Chipset Drivers which already includes the NVIDIA. Ethernet Driver. Refer to chapter 4 for more information.Rear audio. Linein. LineoutMic. MicinLinein Light Blue. This jack is used to connect any audio devices such as Hifi set. Lineout Lime. This jack is used to connect to the front

right and front leftMicin Jack Pink. This jack is used to connect an external microphone.Front Audio. The front audio connector at location J4 allows you to connect toRemove the jumper caps from pins 56 and pins 910 of J4 prior toMake sure pin 1 of theIf you are not using thisPins 56 and 910 shortThe front audio is disabled. The rear audio is enabled. Pins 56 and 910 open. The front audio is enabled. The rear audio is disabled. Configure the onboard audio in the Integrated Peripherals submenuRefer to chapter 3 forDriver Installation. Install the audio driver. Refer to chapter 4 for more information.Ground.

Right audio channelCDROM drive, TV tuner or MPEG card.Floppy Disk Drive ConnectorTo prevent improperThe 34pin connector on the floppy cable can be placed intoConnecting the Floppy Disk Drive Cable. Install one end of the floppy disk drive cable into the shroudedThe colored edge of the daisyBIOS Setting. Enable or disable this function in the Integrated Peripherals submenuRefer to chapter 3 forConnecting Serial ATA Cables. Connect one end of the Serial ATA cable to the Serial ATA connector and the other end to your Serial ATA device. Configure Serial ATA in the Integrated Peripherals submenuRefer to chapter 3 forConfiguring RAID. The system board allows configuring RAID on Serial ATA drives. Refer to chapter 6 for steps in configuring RAID.IDE Disk Drive ConnectorThe system board is equipped with two shrouded PCI IDE headersPCI IDE header has a keying mechanism. The 40pin connector onEach IDE connector supports 2 devices, a Master and a Slave. UseIDE ribbon cable have 3 connectors on them, one that plugs into an. IDE connector on the system board and the other 2 connects to. IDE devices. The connector at the end of the cable is for the MasterConnecting the IDE Disk Drive Cable. Install one end of the IDE cable into the IDE 1 header J25 on theNote. Refer to your disk drive user's manual for information aboutAdding a Second IDE Disk Drive. When using two IDE drives, one must be set as the master and theWe recommend that youIn a few cases, drivesImportant. If you encountered problems while using an ATAPI CDROMBIOS Setting. Configure the onboard IDE in the Integrated Peripherals submenuRefer to chapter 3 forConfiguring RAID. The system board allows configuring RAID on Parallel ATA drives. Refer to chapter 6 for steps in configuring RAID.IrDA ConnectorNote. The sequence of the pin functions on some IrDA cable may beMake sure to connect the cable connector to the IrDABIOS Setting. Configure IrDA in the Integrated Peripherals submenu "Super IO. Device" section of the BIOS.

Driver Installation. You may need to install the proper drivers in your operating systemRefer to your operating system's manual orGround. Power. Sense. Speed. Control. SensePower. Chipset fanChipset fan J32 and System fan J31The cooling fans will provide adequate airflow throughout the chassis to prevent overheatingBIOS Setting. The "PC Health Status" submenu of the BIOS will display the currentRefer to chapter 3 for more information.Standby Power LED. Standby. Power LED. Standby Power LED. This LED will light when the system is in the standby mode. When the Standby Power LED lit red, it indicates that power isPoweroff the PC then unplug theFailure to do soHardware InstallationUse a power supply that complies with the ATX12V Power Supply. Design Guide Version 1.1. An ATX12V power supply unit has aGroundThe system board requires a minimum of 300 Watt power supplyImportant. Insufficient power supplied to the system may result in instability or the addin boards and peripherals not functioning properly. Calculating the system's approximate power usage is important to ensure that the power supply meets the system'sNormally, you can poweroff the PC byIf for some reasons you need to totally cut off the power suppliedTake note though that if you intend to restart it at once, pleaseDue to this reason,LED refer to the "LEDs" section in this chapter for the locationIf the system board is already enclosed in a chassis whichThe above will ensure protection and prevent damage to the Front Panel Connectors RESET Reset Switch. This switch allows you to reboot without having to power off the SPEAKER Speaker Connector. This connects to the speaker installed in the system chassis. ATXSW ATX Power Switch. Depending on the setting in the BIOS setup, this switch is a "dualRefer to "SoftOff By PBTN" in the Power. Management Setup Chapter 3. When the system RAM state, it will blink every second. NotePlease

makePin. Pin AssignmentSpeaker PowerPCI Express Slots. PCI Express x1. PCI Express x16.

Install PCI Express x16 graphics card, that comply to the PCI Express specifications, into the PCI Express x16 slot. To install a graphics card into the x16 slot, align the graphics card above the slot thenPCI Express x1. Install PCI Express x1 cards such as network cards or other cardsThe lithium ion battery powers the realtime clock and CMOSSafety MeasuresChapter 3 BIOS Setup. Award BIOS Setup UtilityIn addition, the BIOS also contains codes for various advanced features found in this system board. This chapter explains the. Setup Utility for the Award BIOS. After you power up the system, the BIOS message appears on theAfter the memory test, thePress DEL to enter setup. If the message disappears before you respond, restart the system or You may also restart the system by pressing the and keys simultaneously. When you press, the main menu screen will appear. Phoenix AwardBIOS CMOS Setup UtilityLoad FailSafe DefaultsLoad Optimized DefaultsSet Supervisor PasswordSet User PasswordExit Without Saving. Esc QuitPhoenix AwardBIOS CMOS Setup Utility. Standard CMOS FeaturesTime. Tue, Jun 6 2006None. None. Channel 0 Master. Channel 0 Slave. Channel 1 Master. Channel 1 Slave. Channel 2 Master. Channel 3 Master. Channel 4 Master. Channel 5 Master. Drive A. Halt On. Base Memory. Extended Memory. Total MemoryMonth displays the month, from. January to December. Date displays the date, from 1 to 31. YearTime. The time format is. The time is basedFor example, 1 p.m. is 130000. Hour displays hours from 00 to 23. Minute displays minutes from Channel. Channel. Channel Slave. Master. Slave. Used to configure Parallel ATA drives Channel. ChannelMaster. Used to configure Serial ATA drives. Note. The NVIDIA nForce4 chip supports RAID arrays spanningEnable the RAID function inPhoenix AwardBIOS CMOS Setup Utility. IDE Channel 0 Master. IDE HDD AutoDetection. Press Enter. Access Mode. Auto. CapacityHead. Precomp. Landing Zone. SectorFull Screen LOGO Show.

Small LogoEPA ShowAdvanced BIOS Features. ESC Exit. F1 General Help. F7 Optimized Defaults. The screen above list all the fields available in the Advanced BIOS FeaturesIn the actual CMOS setup, you haveThe settings on the screen are forThis field is used to select the boot sequence of the removableUp or Down arrow keys to select a device then press toPhoenix AwardBIOS CMOS Setup Utility. Removable Device PriorityItem Help. Menu LevelMove. F10 Save. F5 Previous Values. F6 FailSafe Defaults.

https://congviendisan.vn/vi/bosch-integra-300-installation-manual